#### ¿Cómo limpiar mi DNS en móviles? Chrome

Lo primero que debemos hacer es abrir una nueva ventana del navegador, escribir en la barra de direcciones **chrome://net-internals/#dns** y pulsar Enter.

Una vez hecho esto, veremos una página, que puede variar de dispositivo en dispositivo, como la que se muestra justo encima. Aquí seleccionamos DNS y aparcerá un botón **Clear host caché**. Esto realizará todo el proceso de borrado, que será efectivo sin necesidad de tener que reiniciar el navegador.

#### **Firefox**

En esta ocasión podemos decirle a Firefox que se olvide de su caché DNS guardada y sólo use la del sistema. Para ello, tenemos que abrir una ventana del navegador y entrar en su configuración, bie escribiendo en la barra de dirección **about:config** y pulsando Enter.

Puede ser que salga este aviso, apretamos en Aceptar el riesgo y continuar.

Una vez ahí, buscamos la entrada escribiendo **network.dnsCacheExpiration** y hacemos clic sobre ella en el botón de editar. Por defecto nos mostrará un valor, posiblemente 60, pero debemos editarlo y **establecerlo a 0**. De esta manera Firefox ignorará su caché DNS y utilizará la información DNS proporcionada por el sistema operativo.

#### Safari (iPhone, iPad y iPod Touch)

En este caso tenemos dos opciones a seguir:

A) Activa y desactiva el modo avión.

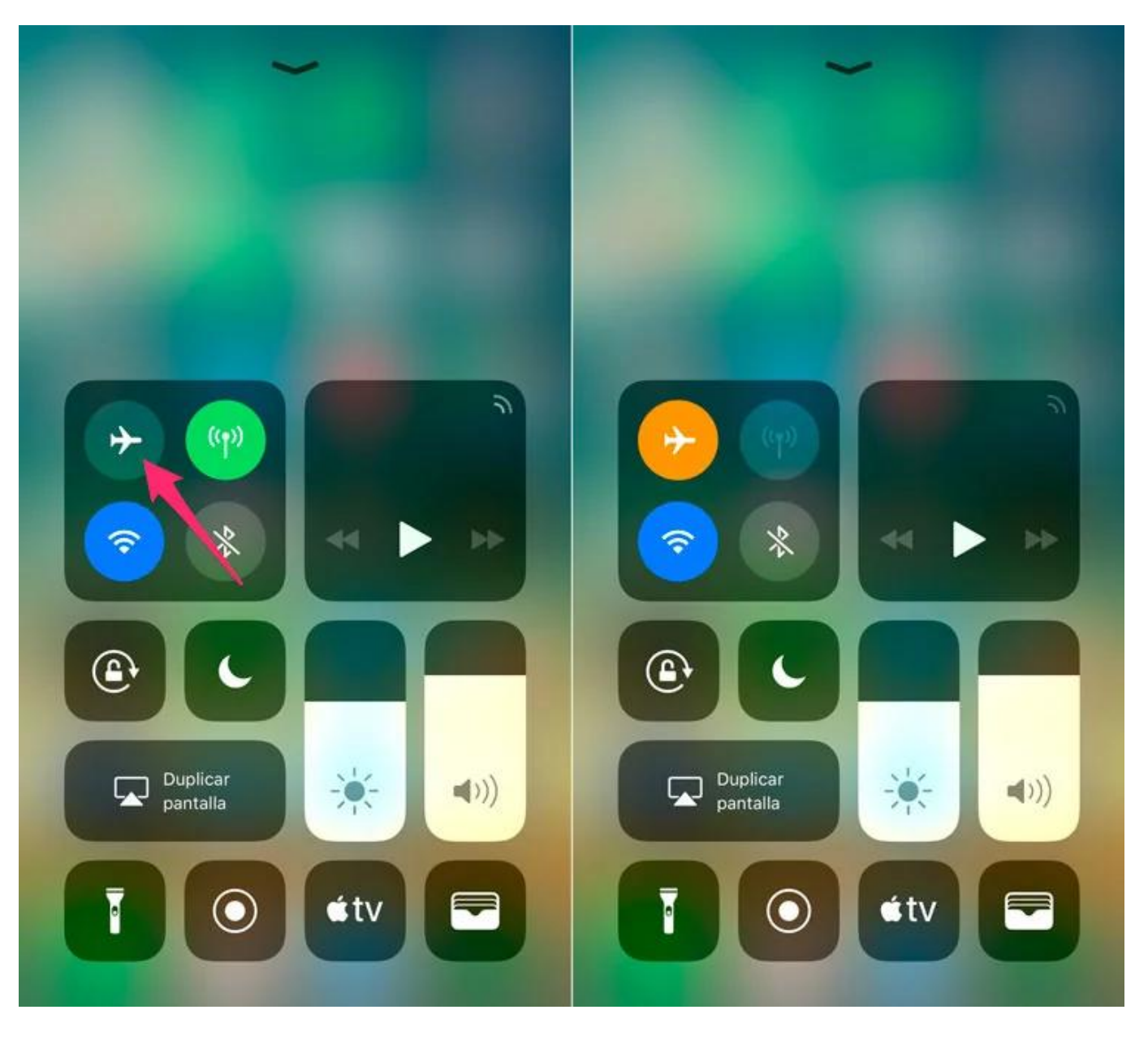

- 1. Desliza el dedo desde la parte inferior de la pantalla hacia arriba para desplegar el centro de control (en el caso del iPhone X desliza desde la parte superior derecha de la pantalla hacia abajo).
- Toca sobre el ícono del avión para activar el modo avión (el icono se pintará de color naranja) y espera unos segundos para que se desactiven todas las conexiones.
- 3. Vuelve a tocar sobre el ícono del punto anterior para quitar el modo avión. Automáticamente se volverá a activar la conectividad móvil y en caso de que estuvieran activos el WiFi y también el Bluetooth.
- B) Restablecer los ajustes de red.

| all vodafone ES 🗢 |                           | 12:37         | 72 % 🔳 ) | all vodafone ES 🗢                | 12:37   | 72 % 🔳 🔿   | all vodafone ES 🗢                     | 12:37              | 72 % 🔳 |
|-------------------|---------------------------|---------------|----------|----------------------------------|---------|------------|---------------------------------------|--------------------|--------|
|                   |                           | Ajustes       |          | Ajustes                          | General |            | Ceneral                               | Restablecer        |        |
| 6                 | Notificaciones            |               | >        | Restricciones                    |         | si >       | Restablecer ajustes                   |                    |        |
| 8                 | Centro de control         |               | 2        |                                  |         |            | Borrar contenidos y ajustes           |                    |        |
| C                 | No molestar               |               | >        | Fecha y hora                     |         | >          |                                       |                    |        |
|                   |                           |               |          | Teclado                          |         | >          | Restablecer aju                       | istes de red       |        |
| Ø                 | General                   |               |          | ldioma y región >                |         |            | Restablecer diccionario del fuclado   |                    |        |
| ۸A                | Pantalla y brin           |               |          | Diccionario                      |         |            |                                       |                    |        |
| ۲                 | Fondo de p                | antalla       | 2        |                                  |         |            | Restablecer pa                        | ntalla de inicio 🔪 |        |
| 40                | Sonidos                   |               | >        | Sincronizar con iTunes vía Wi-Fi |         | 2          | Restablecer localización y privacidad |                    |        |
|                   | Siri y Buscar             |               | 5        | VPN                              | Sir     | conexión 🤉 |                                       |                    |        |
|                   | Touch ID y                | código        | >        |                                  | 1       |            |                                       |                    |        |
| sos               | Emergencia SOS<br>Batería |               | ×        | Regulaciones                     |         | 2          |                                       |                    |        |
|                   |                           |               | >        |                                  |         |            |                                       |                    |        |
|                   | Privacidad                |               | ×        | Restablecer                      |         | 2          |                                       |                    |        |
|                   |                           |               |          | Apagar                           |         |            |                                       |                    |        |
|                   | iTunes Store              | e v Ann Store | 5        |                                  |         |            |                                       |                    |        |

- 1. Accede a Ajustes General Restablecer.
- 2. Toca sobre Restablecer ajustes de red.
- 3. Confirma desde el menú que se despliega.

Tras esto el dispositivo se reiniciará y al volver a arrancar tendrás que volver a configurar las redes WiFi que quieras usar.

Solución única ID: #1133 Autor: Treebes Última actualización: 2020-10-01 12:03